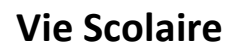

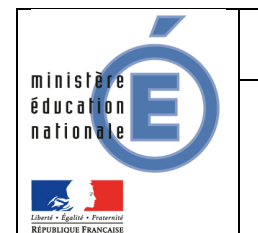

29/08/2014 Diffusion Nationale

# Vie scolaire

# **Guide utilisateur**

# De l'enseignant

Version 14.3 – Août 2014

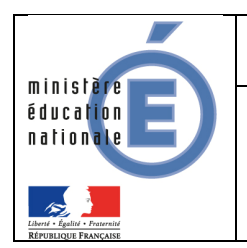

# Table des matières

|   | Historique des versions                     | 3                | 3       |
|---|---------------------------------------------|------------------|---------|
|   | Introduction                                | 4                | 1       |
|   | Connexion au travers de l'annuaire académie | ξ                | 5       |
|   | Vie scolaire – Utilisation enseignant       | 6                | 3       |
| • | Onglet Elèves                               | . 6<br>. 8<br>12 | ; ; ; ; |

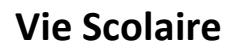

# ministère éducation nationale

# Historique des versions

| Version<br>SIECLE | Publié en | Page(s) | Nature de l'évolution |
|-------------------|-----------|---------|-----------------------|
| 14.3.2            | -         | -       | Création              |

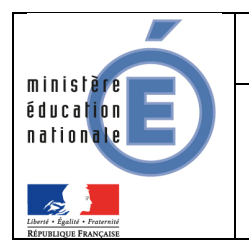

# Introduction

Cette année, le ministère vous propose d'adopter l'application *SIECLE Vie scolaire*. Successeur du logiciel *Sconet Absences*, cette application entièrement nouvelle vous permet désormais de suivre l'ensemble des évènements liés à vos élèves dans le cadre de la vie scolaire (absences et retards, punitions et sanctions disciplinaires).

- Accessible gratuitement et en toute simplicité depuis le portail ARENA, SIECLE Vie scolaire adopte le nouveau visuel de SIECLE, plus convivial et plus ergonomique.
- SIECLE Vie scolaire offre toutes les fonctionnalités essentielles au suivi de vos élèves, dans le respect de la réglementation relative aux punitions et aux sanctions. Avec ce nouveau logiciel entièrement repensé, vous disposez désormais d'une réelle suite de vie scolaire qui répond à l'ensemble de vos besoins dans ce domaine.
- Intégrant un tableau de bord des principaux indicateurs de suivi des élèves, SIECLE Vie scolaire est également un précieux outil de pilotage au service des équipes de direction et des conseillers principaux d'éducation.
- SIECLE Vie scolaire vous offre une grande sérénité sur le plan technique : vos données sont stockées sur les serveurs du rectorat qui assure pour vous les diverses tâches de maintenance et de sauvegarde, le tout dans un cadre hautement sécurisé.
- Partie intégrante de SIECLE, SIECLE Vie scolaire communique de manière transparente avec Base Elèves Etablissement, sans aucune manipulation de votre part.
- Enfin, SIECLE Vie scolaire ne nécessite aucune formalité administrative de la part du chef d'établissement. Comme toutes les applications nationales, elle garantit le respect de la législation en matière de données à caractère personnel.

*SIECLE Vie scolaire* sera mis à la disposition de tous les établissements dans le courant de l'été, via la version de rentrée de *SIECLE*. L'application sera enrichie de fonctions complémentaires dès le mois d'octobre. Pour y accéder, aucune démarche particulière n'est nécessaire.

minist

### Guide utilisateur de l'enseignant

# Connexion au travers de l'annuaire académie

L'application Vie scolaire est intégrée à l'environnement SIECLE. Les membres de l'équipe pédagogique peuvent y accéder via le portail ARENA après indentification.

| Identifiant  |  |
|--------------|--|
| Mot de Passe |  |

accédez à vos applications

Le portail affiche les différentes applications installées, en fonction des droits de l'utilisateur que le chef d'établissement aura prédéfinis.

| IKENK - HCCEDEZ a vos applications                                                                                                    | gérer mes favoris déconnexion                                                                         |
|----------------------------------------------------------------------------------------------------|----------------------------------------------------------------------------------------------------|
| Bienvenue Delphine                                                                                                    | Première connexion à l'applicatio                                                                     |
| Base élèves établissement (BEE)<br>Administration Téléservices<br>Base académique des nomenclatures (BAN)                                           | Saivi et exploitation des résultats des évaluations<br>Saisie et exploitation de SEREVA 5ême          |
| Suivi de l'orientation (SDO)     Prévention (élèves scolarisés)     Remédiation (sorties prémauturés)     Orientation (dialoguer avec les familles) | Livret Scolaire du Lycée (LSL)     Accès au livret scolaire     Vie scolaire     Accès à Vie scolaire |
| Absences<br>Saisie dans la classe (version simplifiée)<br>Saisie dans la classe (version standard)                                                  | Décrochage scolaire<br>Suivi des élèves                                                               |
| Notes Notes enseignant                                                                                                    | Crientation<br>Suivre la procédure                                                                    |

Une fois sur le portail ARENA, vous avez la possibilité de choisir l'application Vie scolaire.

| Accès à Vie scolaire                                              |                    |                                                                                             |  |  |  |  |  |
|-------------------------------------------------------------------|--------------------|---------------------------------------------------------------------------------------------|--|--|--|--|--|
| Vie scolaire                                                      |                    | 0* MONOD - Delp (ENS)<br>accueii   aide   quoi de neuf   Informations académiques   quitter |  |  |  |  |  |
| Élèves Appels                                                     |                    | 14.3.2.1                                                                                    |  |  |  |  |  |
| <ol> <li>Bienvenue dans l'application de vie scolaire.</li> </ol> |                    | ×                                                                                           |  |  |  |  |  |
| Vote de l'équipe nationale SIECLE                                 |                    |                                                                                             |  |  |  |  |  |
| BIENVENUE DANS LE MODU                                            | JLE VIE SCOLAIRE ! |                                                                                             |  |  |  |  |  |

Lorsque l'enseignant se connecte à l'application, après le choix éventuel de l'établissement (en cas de multi-affectations), son accès est limité à :

- Onglet Elèves : pour visualiser les élèves et les évènements qui leurs sont associés.
- **Onglet Appels** : pour la saisie de la feuille de présence.

#### Remarques :

- Un enseignant, en *accès de plein droit*, ne peut voir que les élèves rattachés aux structures concernées par un de ses services ;
- Le rôle « Enseignant » ne peut être délégué.

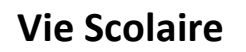

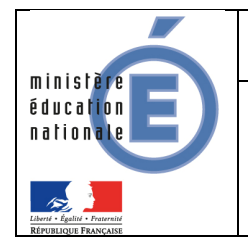

14004

# Vie scolaire – Utilisation enseignant

### Onglet Elèves

L'utilisateur lance la recherche :

- Soit en utilisant la recherche simplifiée (saisie premières lettres du nom de l'élève ou le libellé

0

de la structure) et clic sur la loupe ;

- Soit en utilisant la recherche avancée (en cliquant sur l'icône pour étendre les critères de recherche) et clic sur la loupe.

| BAR | (Mef) | ▼ (Régime) | - <b>(</b> ) < |
|-----|-------|------------|----------------|

Le résultat affiché renvoie les informations liées à(aux) l'élève(s) sélectionné(s).

| Fiche | es Élèves  | La séle  | ection d'un élè<br>à la page | ve permet d'a<br>de détail | ccèder |       |               |            |            |              |             |
|-------|------------|----------|------------------------------|----------------------------|--------|-------|---------------|------------|------------|--------------|-------------|
| вој   | <b>9</b> > | 6 élèves |                              |                            |        |       |               |            |            |              |             |
| Nom 🔺 |            |          | Structure \$                 | Sexe ¢                     | Åge ≎  | DP \$ | Redoublant \$ | Retards \$ | Absences 🗢 | Punitions \$ | Sanctions 🗘 |
| BC    | /          |          | 5B                           | м                          | 11     |       |               |            |            |              |             |
| BC    |            |          | 4D                           | М                          | 12     |       |               |            |            |              |             |
| BC    |            |          | 5 C                          | F                          | 11     | Oui   |               |            |            |              |             |
| BC    | e          |          | 5 C                          | F                          | 12     |       |               |            |            |              |             |
| BC    | 1cent      |          | 4C                           | м                          | 14     | Oui   |               |            |            |              |             |
| BC    |            |          | 5B                           | м                          | 11     | Oui   |               |            |            |              |             |
| 16    | 11         |          |                              |                            |        |       |               |            |            |              | Afficher 50 |

### <u> Détail de l'élève / Evènement</u>

|                       |                |                                 | · · · · · · · · · · · · · · · · · · · |                                                   |                |                                                                                                    |        |
|-----------------------|----------------|---------------------------------|---------------------------------------|---------------------------------------------------|----------------|----------------------------------------------------------------------------------------------------|--------|
|                       | 0              | 14 élèves                       |                                       |                                                   |                |                                                                                                    |        |
| m •                   | Structure \$   | Évènements Fiche élève          |                                       |                                                   |                |                                                                                                    |        |
| ABER Plans            | 4C             |                                 |                                       |                                                   |                |                                                                                                    |        |
| arie                  | 5B             | Historique     Calendrier       |                                       |                                                   |                |                                                                                                    |        |
| Cold Transmis         | 4D             | Recherche par période : Appée   | - 0                                   |                                                   |                |                                                                                                    |        |
| and the second second | 5 C            | intecherone par penode . Punice |                                       |                                                   |                | A LONG TO A LONG TO A LONG TO A LONG TO A LONG TO A LONG TO A LONG TO A LONG TO A LONG TO A LONG TO A LONG TO A |        |
| ALC: UNK              | 5 C            | Evènement ≎<br>(Tous types) ▼   | Période 👻                             | Motif 🗢                                           | Justificatif ᅌ | (Tous statuts)                                                                                                  |        |
| The same              | 5B             | Absence                         | du 02/10 à 08:00 au 02/10 à 08:00     | Absent en cours du fait de<br>l'établissement (i) |                | Motivé                                                                                                    |        |
|                       | 4D             | Absence demi-pension            | le 03/09                              | Convocation Assistante sociale (i)                | AUCUN          | Classé                                                                                                    |        |
| ra                    | 5 C            | -                               |                                       |                                                   |                |                                                                                                    | Affich |
| 3M                    | В              | annandra)                       |                                       | 2 évènements                                      |                |                                                                                                    |        |
| /ir                   | 5 C<br>DEMI-PI | ENSIONNAIRE AU TICKET           |                                       |                                                   |                |                                                                                                    |        |
| 3                     |                |                                 |                                       |                                                   |                |                                                                                                    |        |
| ut                    | 4D             |                                 |                                       |                                                   |                |                                                                                                    |        |
| п                     | 4D             |                                 |                                       |                                                   |                |                                                                                                    |        |
|                       |                |                                 |                                       |                                                   |                |                                                                                                    |        |

La page de détail de l'élève affiche par défaut l'historique des événements associés à l'élève, classés par date anté-chronologique.

L'utilisateur a la possibilité de filtrer les événements sur :

- Le type d'événement (par défaut « tous types ») ;
- La période : Année ou période pédagogique (par défaut « Année ») ;
- Le statut parmi les valeurs : « tous » (valeur par défaut), « signalé », « constaté », « motivé », « justifié », « classé », « prévu », « reporté ».

| Recherche par période : Année 🗸            | 0     |
|--------------------------------------------|-------|
| Évènement ≎<br>(Tous types) <mark>_</mark> | Péric |
| Aucan evenement de été trouvé.             |       |

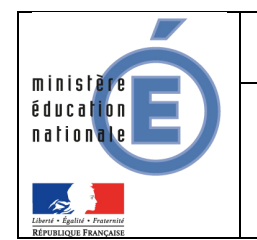

L'icône, indique à l'utilisateur qu'il peut afficher ou masquer les actions associées à l'événement.

| Évènements Fiche élève                |                                   |                                  |                       |                 |         |                              |               |
|---------------------------------------|-----------------------------------|----------------------------------|-----------------------|-----------------|---------|------------------------------|---------------|
| Historique Calendrier                 |                                   |                                  |                       |                 |         |                              |               |
| Recherche par période : Année         | - O                               |                                  |                       |                 |         |                              |               |
| Évènement ≎<br>(Tous types) 💽         | Période 💠                         | Motif \$                         |                       | Justificatif \$ |         | Statut 👻<br>(Tous statuts) 💌 |               |
| ▼ Absence                             | du 02/10 à 08:00 au 02/10 à 08:00 | Absent en cour<br>l'établissemen | s du fait de<br>: (j) |                 |         | Motivé                       |               |
| Actions                               |                                   |                                  |                       |                 |         |                              |               |
| Action                                | Légal 1 🌭 @                       | Autr                             | e responsable 🌭 @     |                 | Elève @ |                              |               |
| punition (créé le 16/07/2014 à 12:50) | MME ie (A.                        | diffuser)                        | MME F                 | -               | E       | antin Jam                    |               |
| Absence demi-pension                  | le 03/09                          | Convocation As                   | sistante sociale 🛈    | AUCUN           |         | Classé                       |               |
| 14 4 1/1 F F                          |                                   |                                  |                       |                 |         |                              | Afficher 20 🗸 |
|                                       |                                   | 2 évènemen                       | ts                    |                 |         |                              |               |

#### Consultation du calendrier

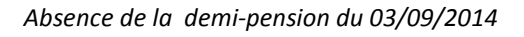

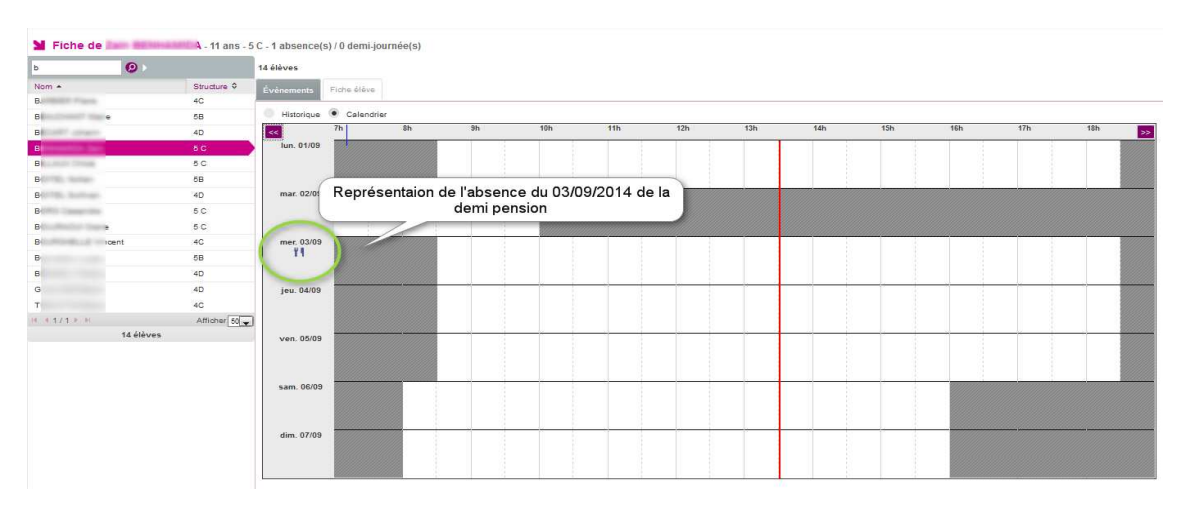

#### Absence en cours du 02/10/2014

| 6 🤨 🕨         |             | 14 élèves      |            |              |         |     |     |     |     |     |     |     |  |
|---------------|-------------|----------------|------------|--------------|---------|-----|-----|-----|-----|-----|-----|-----|--|
| Nom +         | Structure 0 | Évènements Fid | e élève    |              |         |     |     |     |     |     |     |     |  |
| а.            | 4C          |                |            |              |         |     |     |     |     |     |     |     |  |
| Bline         | 5B          | Historique •   | Calendrier |              |         |     |     |     |     |     |     |     |  |
| а             | 4D          | Sh Sh          | 9h         | 10h          | 11h     | 12h | 13h | 14h | 15h | 16h | 17h | 18h |  |
| á l           | 5 C         | lun. 29/09     |            |              |         |     |     |     |     |     |     |     |  |
| Barrier Trees | 5 C         |                |            |              |         |     |     |     |     |     |     |     |  |
| Billing       | 58          |                |            |              |         |     |     |     |     |     |     |     |  |
| Billion       | 4D          | mar. 30/09     |            |              |         |     |     |     |     |     |     |     |  |
| B             | 5 C         |                |            |              |         |     |     |     |     |     |     |     |  |
| Bine          | 5 C         |                | Popróconta | tion do l'ab | ance on |     |     |     |     |     |     |     |  |
| B incent      | 4C          | mer. 01/10     |            | du 02 10 20  |         |     |     |     |     |     |     | - 1 |  |
| B             | 58          |                | cours      | uu 02 10 20  | /14     |     |     |     |     |     |     |     |  |
| B             | 4D          |                |            |              |         |     |     |     |     |     |     |     |  |
| G 1           | 4D          | jeu. 02/10     |            |              |         |     |     |     |     |     |     |     |  |
| n             | 4C          | 1              |            |              |         |     |     |     |     |     |     |     |  |
| ( ≤ 1/1 ≥ )   | Afficher 50 |                |            |              |         |     |     |     |     |     |     |     |  |
| 14 élève      | 5           | •n. 03/10      |            |              |         |     |     |     |     |     |     |     |  |
|               |             |                |            |              |         |     |     |     |     |     |     |     |  |
|               |             | sam. 04/10     |            |              |         |     |     |     |     |     |     |     |  |
|               |             |                |            | ( )          |         |     |     |     |     |     |     |     |  |

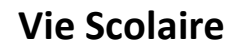

#### Détail de l'élève / Fiche élève

ministè

natio

éducation

Cet onglet permet d'afficher les informations liées à l'élève (saisies dans BEE ; Identité, Entrées/Sorties, Scolarité, Responsables,...).

| Élèves Appels |             |                                                                                                    | 14.3.2.3                           |  |  |  |  |  |
|---------------|-------------|----------------------------------------------------------------------------------------------------|------------------------------------|--|--|--|--|--|
| Fiche de 2    | 1 ans -     | 5 C - 1 absence(s) / 0 demi-journée(s)                                                                                                    |                                    |  |  |  |  |  |
| b 🕑 )         |             | 14 élèves                                                                                                    |                                    |  |  |  |  |  |
| Nom +         | Structure 0 | Entre Charles Charles                                                                                                    |                                    |  |  |  |  |  |
| 8/            | 4C          |                                                                                                    |                                    |  |  |  |  |  |
| Bl rie        | 5B          | ▶ ÉLÈVE                                                                                                    |                                    |  |  |  |  |  |
| BI            | 4D          | Production and a second second s | Entrée/Sortie                      |  |  |  |  |  |
| Bl h          | 5.C         | Identite                                                                                                    |                                    |  |  |  |  |  |
| BI            | 5 C         | Nom Entertaine                                                                                                    | Entrée le 03/09/2013               |  |  |  |  |  |
| B             | 5B          | Prénom(s) 1                                                                                                    | Inscription Principale             |  |  |  |  |  |
| B             | 4D          | Sexe I                                                                                                    | Scolarité                          |  |  |  |  |  |
| B             | 5 C         | Nationalité l'estat                                                                                                    |                                    |  |  |  |  |  |
| B: ne         | 5 C         | Né(e) le                                                                                                    | Division 5 C                       |  |  |  |  |  |
| Bi incent     | 4C          | A                                                                                                    | Options AGL1 O - ANGLAIS LV1       |  |  |  |  |  |
| B(            | 58          | Courriel entities in the                                                                                                    | Doublement Non                     |  |  |  |  |  |
| BI t          | 4D          | Adresse Celle du responsable legal 1                                                                                                    | Régime DEMI-PENSIONNAIRE AU TICKET |  |  |  |  |  |
| G 1           | 4D          |                                                                                                    |                                    |  |  |  |  |  |
| TI n          | 40          | RESPONSABLE LEGAL 1 - FINANCIER                                                                                                    |                                    |  |  |  |  |  |
| 16 4 1/1 × N  | Afficher 50 | Coordonnées                                                                                                    | Adresse                            |  |  |  |  |  |
| 14 élève      | 5           |                                                                                                    |                                    |  |  |  |  |  |
|               |             |                                                                                                    | dis de traismer                    |  |  |  |  |  |
|               |             | Tel Detable                                                                                                    |                                    |  |  |  |  |  |
|               |             | Tel Ponsole 00 4                                                                                                    |                                    |  |  |  |  |  |
|               |             | du sdermont.n                                                                                                    |                                    |  |  |  |  |  |
|               |             | AUTRE RESPONSABLE                                                                                                    |                                    |  |  |  |  |  |
|               |             | Coordonnées                                                                                                    | Adresse                            |  |  |  |  |  |
|               |             | MME H E FAM.)                                                                                                    |                                    |  |  |  |  |  |
|               |             | Tél. Pomeoie 06 85                                                                                                    |                                    |  |  |  |  |  |
|               |             | Courriel qualif-test@acclermont fr                                                                                                    |                                    |  |  |  |  |  |
|               |             | dennerge dennerta                                                                                                    |                                    |  |  |  |  |  |

#### Onglet Appels

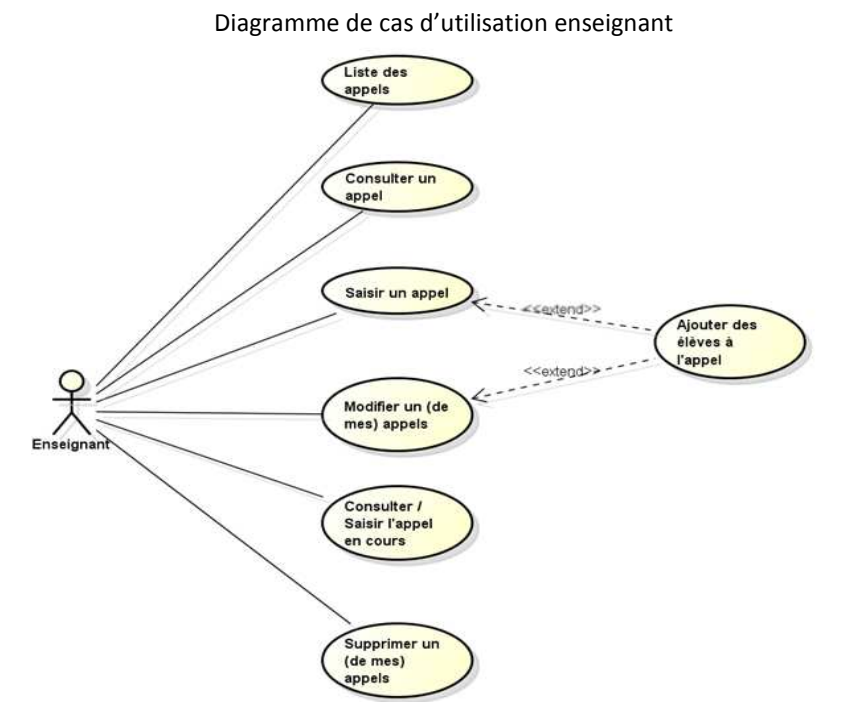

A l'arrivée sur l'écran, les appels du jour (saisis et non saisis) de l'enseignant sont affichés.

# Vie Scolaire

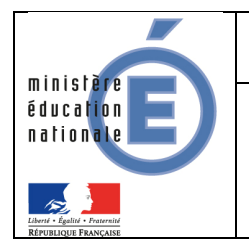

# Guide utilisateur de l'enseignant

**Remarque :** Si la case « Observations non traitées » est cochée, seuls les appels disposant d'une observation non traitée sont affichés. Par défaut, le pavé « Observation » est déplié pour chaque appel, rendant ainsi l'ensemble des observations visibles.

L'icône, indique à l'enseignant qu'il peut afficher ou masquer l'observation saisi pour cet appel.

Le bouton espei (spécifique au profil Enseignant), permet à l'enseignant d'ajouter un appel.

Si le pavé « Observation » est déplié, le bouton Mon traitée informe l'enseignant que l'observation n'a pas encore été traitée par la vie scolaire sinon le bouton traitée est affiché (Observation traitée par la vie scolaire).

|    | Élèves Appels                                |                          |                 |                    |          |             | 14.3.2.3      |
|----|----------------------------------------------|--------------------------|-----------------|--------------------|----------|-------------|---------------|
| M  | Appels                                       | 1 44 40 40 m             |                 |                    |          |             |               |
| Le | <ul> <li>29/08/14</li> <li>Date +</li> </ul> | Structure \$             | Enseignant ©    | Matiere ¢          | Statut © | Absences ©  | Retards \$    |
| 0  | 29/08/2014 11:30                             | <u>3B</u>                | DELPHINE BLANSY | EDUCATION MUSICALE | Satsi    |             | 6             |
|    | Observation<br>Voici l'observation qui i     | a été faite pour cet app | el              |                    |          | Non traitée |               |
| 14 | C171 # 20                                    |                          |                 |                    |          |             | Afficher 20 👻 |

#### Ajouter un appel

En cliquant sur le bouton « + appel », la fenêtre ci-après s'ouvre laissant à l'enseignant le soin de sélectionner les informations (caractéristiques de l'appel) :

- heure,
- structure ou groupe,
- discipline
- numéro de la salle du cours.

| Élèves Appels                             |                           |              |                                                  |               |                                    |                                                                                                 |            |        |              | 14.3.2.3    |
|-------------------------------------------|---------------------------|--------------|--------------------------------------------------|---------------|------------------------------------|-------------------------------------------------------------------------------------------------|------------|--------|--------------|-------------|
| Mappels                                   |                           |              |                                                  |               |                                    |                                                                                                 |            |        |              |             |
| Le * 29/08/14                             | 11:00 - 12:00 · Structure |              | Observations non traitées 🙆                      | 1 appel       |                                    |                                                                                                 |            |        |              | ( appel     |
| Date + S                                  | Structure ©               | Enseignant © | Matiere                                          | 0             |                                    |                                                                                                 | Sta        | atut O | Absences ©   | Retards ©   |
| ▼ 29/08/2014 11:30 3                      | <u>38</u>                 | DELPHI       | EDUCA                                            | TION MUSICALE |                                    |                                                                                                 | :          | Saisi  |              | 0           |
| Ubservation<br>Veicifobservation qui a ét | té faite pour cet appel   |              | Propriété<br>De<br>Structure<br>Matière<br>Salle | s de l'appel  | Le 29/4<br>à<br>Groupe<br>MUSICALE | 08/2014<br>13:00 •<br>(Groupe)<br>•<br>•<br>•<br>•<br>•<br>•<br>•<br>•<br>•<br>•<br>•<br>•<br>• | Saisir hor | ×      | ikon trattés | Afficher 20 |

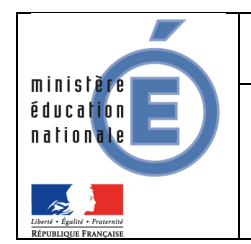

# Vie Scolaire

# Guide utilisateur de l'enseignant

#### **Remarques :**

a- L'enseignant n'a accès au groupe que si la structure (division est sélectionnée).

| De<br>Structure<br>Matière<br>Salle | Le 2<br>12:30 •<br>(Structure) •<br>EDUCATION MU:<br>Valider | 9/08/2014<br>à 13:00 • • • • • • • • • • • • • • • • • • | Saisir horaire |          | 2          | De<br>Structure<br>Matière<br>Salle | Le 2<br>12:30 *<br>(Structure) *<br>(Structure)<br>3A<br>3B<br>3C<br>3D<br>3E<br>3F | 9/08/2014<br>à 13:00 * | ) Saisir ho |
|-------------------------------------|--------------------------------------------------------------|----------------------------------------------------------|----------------|----------|------------|-------------------------------------|-------------------------------------------------------------------------------------|------------------------|-------------|
|                                     |                                                              | Propriétés                                               | de l'appel     | 1 00/0   | 20044      |                                     |                                                                                     | ×                      |             |
|                                     |                                                              |                                                          |                | Le 29/08 | 3/2014     |                                     |                                                                                     |                        |             |
|                                     |                                                              | De                                                       | 12:30 -        | à        | 13:00 🝷    |                                     | Saisir horair                                                                       | е                      |             |
|                                     |                                                              | Structure                                                | 3A 💌           | Groupe   | (Groupe)   | -                                   | _                                                                                   |                        |             |
|                                     |                                                              | Matière                                                  | EDUCATION M    | USICALE  | - 1        |                                     | P                                                                                   |                        |             |
|                                     |                                                              |                                                          |                |          | (Groupe)   |                                     |                                                                                     |                        |             |
|                                     |                                                              | Salle                                                    |                |          | - OALLEONE |                                     |                                                                                     |                        |             |

b- L'enseignant peut ajouter des élèves à l'appel en cours de saisie en cliquant sur le bouton

| Élèves Appels                                                          |         |          |         | 14.3.2.3                |
|------------------------------------------------------------------------|---------|----------|---------|-------------------------|
| Appel du 29/08/2014 13:00 13:30 - 3C . Telphine - EDUCATION MUSICALE Ø | $\cap$  |          |         | Valider Annuler         |
| Nom +                                                                  | € élève | Absences | Retards | Déjà saisi vie scolaire |
| Bí Raniya                                                              |         |          |         |                         |
| Br. arine                                                              |         |          |         |                         |
| D/ n                                                                   |         |          |         |                         |
| DI icent                                                               |         |          |         |                         |
| DI S Florian                                                           |         |          |         |                         |
| G: in                                                                  |         |          |         |                         |
| HAMME Same                                                             |         |          |         |                         |
| K/ m                                                                   |         |          |         |                         |

Les élèves sélectionnés dans l'écran affiché sont alors ajoutés à la liste des élèves de l'appel en cours. La liste est à nouveau triée par ordre alphabétique.

| N          | Fiches Élèves |             |        |       |               |              |            |            |              | -              |
|------------|---------------|-------------|--------|-------|---------------|--------------|------------|------------|--------------|----------------|
| A          | (Mef)         | ▼ (Régime)  |        | • 6   | ) 📢 19 élèves |              |            |            |              | Elèves Annuler |
|            | Nom 🔺         | Structure ¢ | Sexe ¢ | Âge ≎ | DP ¢          | Redoublant ¢ | Retards \$ | Absences ¢ | Punitions \$ | Sancions \$    |
|            | Raphael       | 4D          | М      | 14    |               |              |            |            | 1            |                |
| <b>V</b> - | nia El        | 5 C         | F      | 11    | Oui           |              |            | 1          |              |                |
| <b>•</b>   | di            | 5 C         | М      | 11    | Oui           |              |            |            |              |                |
|            | shua          | 4D          | М      | 13    | Oui           |              |            | 1          |              |                |
|            | Rachel        | 58          | F      | 13    |               |              |            |            |              |                |

- c- Dans l'onglet « Appel », l'enseignant n'est pas limité aux structures et élèves en face de ses services.
- d- La saisie d'un appel est une fonctionnalité réservée aux enseignants et sur le jour en cours (un appel ne peut pas être effectué par les profils « ADMIN », « VIESCOLAIRE » ou « SAISIE »).

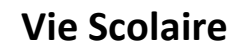

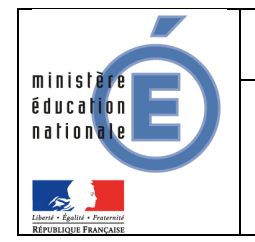

#### Consulter un appel saisi :

L'enseignant a un droit en lecture seule sur l'appel.

Il visualise la liste des élèves associés à l'appel.

Le bandeau contient la date, l'heure, la matière du cours, la structure, le nom de l'enseignant ainsi que la salle.

|                                | 2                      | Appel du 29/08/2014 13<br>Demière modification: 29/08/2014 | 3:00 13:30 - 3C - | DELPHINE - EDUCATION M | USICALE 🖉 |                         |
|--------------------------------|------------------------|------------------------------------------------------------|-------------------|------------------------|-----------|-------------------------|
| Appel du 29/08/2               | 014 11:30 12:00 - 3B - | 15 - DELPHINE - EDUCATI                                    | ON MUSICALE       |                        |           |                         |
|                                |                        |                                                            |                   |                        |           | Valider Ann             |
| n <b>-</b>                     |                        |                                                            |                   | Absences               | Retards   | Déjà saisi vie scolaire |
| 1/1 > N                        | tuele                  |                                                            |                   |                        |           | Afficher                |
| vation cénérale                | 38<br>EXTERNE LIBRE    |                                                            | 1 élève           |                        |           |                         |
|                                | pour cet appel.        |                                                            |                   |                        |           |                         |
| i robservation qui a ete faite |                        |                                                            |                   |                        |           |                         |

En cliquant sur le bouton « Annuler » l'enseignant revient sur la liste de ces appels.

#### Modifier un appel saisi :

L'enseignant peut modifier les caractéristiques de l'appel en cliquant sur le bandeau des caractéristiques de l'appel.

| Élèves Appels                                                                                    |                                                                                                    |                |          |         | 14.3.2.3              |
|--------------------------------------------------------------------------------------------------|----------------------------------------------------------------------------------------------------|----------------|----------|---------|-----------------------|
| Appel du 29/08/2014 13:00 1<br>Dernière modification: 29/08/2014 13:22                           | 13:30 - 3C - DELPHINE - EDUCATI<br>Propriétés de l'appel                                                      | TON MUSICALE   |          |         | Valider Annuler       |
| Nom +<br>BC & Ranya<br>BC Marine<br>DA lan<br>DE /ncont<br>DE /s Form<br>CC youn<br>RA n<br>KA n | Le 29/08/2014<br>De 13:00 à 13:30 *<br>Structure 3C *<br>Matière EDUCATION MUSICALE *<br>Salle Valider Annule | Saisir horaire | Absences | Retards | Dėjā sasi vie sobaire |

Les attributs de l'appel sont alors éditables et l'utilisateur peut :

- ✓ Modifier l'heure de début et de fin de l'appel ;
- ✓ Modifier la division, puis éventuellement le groupe associé ;
- ✓ Modifier la salle (à partir d'une liste, cas emploi du temps) ou la saisit ;
- ✓ Modifier la matière parmi les matières qu'il enseigne.

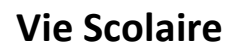

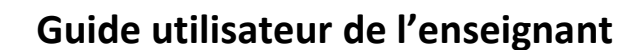

VS – Guide de l'enseignant

#### **Points importants :**

minist

éducat

En cas de modification de la structure ou du groupe, la saisie de l'appel est supprimée après un message de confirmation :

| Changer structure                                                                            | ×     |
|----------------------------------------------------------------------------------------------|-------|
| A La liste d'élève sera modifiée et votre saisie antérieure sera perdue. Voulez-vous continu | ier ? |
| Oui Non                                                                                      |       |

- L'enseignant ne peut modifier que les appels qu'il a lui-même créé ;
- L'enseignant ne peut pas modifier un appel trop loin dans le passé (délai paramétrable par le chef d'établissement. Il est, par défaut, d'1 heure);
- Un enseignant peut modifier un appel (propriétés et évènements) uniquement si aucun des évènements de l'appel n'a été validé par la vie scolaire ;
- Le champ « Observation générale » est toutefois **modifiable sur le jour** en cours, sans contrainte d'heure ni d'action de validation par la vie scolaire.
- L'enseignant et le jour ne sont pas modifiables.

#### Supprimer un appel saisi :

Depuis la liste des appels, l'enseignant clique sur le bouton « supprimer » en face d'un appel « saisi ». 🤤

| 3    | Appels                 |             |                             |                    |          |            |             |
|------|------------------------|-------------|-----------------------------|--------------------|----------|------------|-------------|
| A    | ujourd'hui 💌 (horaire) | * Structure | Observations non traitées 🙆 | 5 appels           |          |            | ( appel     |
|      | Date +                 | Structure ¢ | Enseignant O                | Matiere O          | Statut ¢ | Absences © | Retards ¢   |
| ٠    | 29/08/2014 11:30       | <u>3B</u>   | DE                          | EDUCATION MUSICALE | Saisi    |            | 0           |
|      | 29/08/2014 12:00       | <u>3A</u>   | DE                          | EDUCATION MUSICALE | Saisi    |            | 0           |
|      | 29/08/2014 12:30       | <u>3A</u>   | DE CONTRACTOR DE CONTRACTOR | EDUCATION MUSICALE | Saisi    |            | A           |
|      | 29/08/2014 13:00       | <u>3C</u>   | DE l'energi di contri       | EDUCATION MUSICALE | Saisi    |            | b           |
|      | 29/08/2014 14:30       | <u>5 C</u>  | DE Comme de comme           | EDUCATION MUSICALE | Saisi    |            | 0           |
| 1.41 | 4 171 N N              |             |                             |                    |          |            | Afficher 20 |

L'appel est supprimé après confirmation de la suppression par l'enseignant.

| Suppression d'appel                          |
|----------------------------------------------|
| A Voulez-vous vraiment supprimer cet appel ? |
| Oui                                          |

#### Saisie d'une absence/retard

Après avoir saisi les critères (heure et structure), et/ou cliquer sur ajout d'appel (modification appel), l'enseignant peut commencer la saisie (absence/retard).

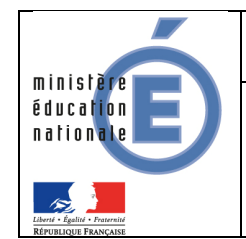

# Vie Scolaire

# Guide utilisateur de l'enseignant

L'écran suivant avec la liste des élèves de la structure sélectionnée est alors affiché.

|                                 |                                 | 1                           |         |                         |
|---------------------------------|---------------------------------|-----------------------------|---------|-------------------------|
| Appel dd 05/05/2014 10.00 11.00 | - Michel - ARTS PLASHQUES       | -                           |         | Valider Annule          |
| * me                            |                                 | Célève Absences             | Retards | Déjà saisi vie scolaire |
| El                              |                                 |                             |         | -                       |
|                                 |                                 | Abrent à l'heure précédente |         |                         |
| ain                             | Le survol de l'icône affiche    | Absencernedie precedence    |         |                         |
| 8                               | l'infobulle ci-contre indiquant | à                           |         |                         |
| ira                             | l'enseignant que l'élève étai   | t                           |         |                         |
| rane                            | absent à l'heure précédente     | e j                         |         |                         |
| ylene                           |                                 | _                           |         |                         |
|                                 |                                 |                             |         |                         |
| ithony                          |                                 |                             |         |                         |
| alle                            |                                 |                             |         |                         |
|                                 |                                 |                             |         |                         |
|                                 |                                 |                             |         |                         |
|                                 |                                 |                             |         |                         |
| n                               |                                 |                             |         |                         |
|                                 |                                 |                             |         |                         |
| Idrian                          |                                 |                             |         |                         |
| ia.                             |                                 |                             |         |                         |
| nain                            |                                 |                             |         |                         |
| 4 3 / 3 / 3 / 4                 |                                 |                             |         | Afficher 50             |
|                                 |                                 | 19 élèves                   |         |                         |
| ervation générale               |                                 |                             |         |                         |
|                                 |                                 |                             |         |                         |
|                                 |                                 |                             |         |                         |

Et un simple clic avec la souris dans la colonne correspondant à l'événement (Absences, Retards) en face du nom de l'élève permet la saisie de l'événement.

| Vie scolaire      |                                        |                      |                     | accueit I side I quoi de n | ENS)<br>euf   Informations académiques   quitter |
|-------------------|----------------------------------------|----------------------|---------------------|----------------------------|--------------------------------------------------|
| Élèves Appels     |                                        |                      |                     |                            | 14.3.2.3                                         |
| Appel du 05/      | 09/2014 10:00 11:00 - 5 C PLASTIQUES & | 2                    |                     |                            | Valider Annuler                                  |
| Nom 🔺             |                                        | élève                | Absences            | Retards                    | Déjà saisi vie scolaire                          |
| ACTION            |                                        | 26                   | 1                   |                            |                                                  |
| Al                |                                        |                      |                     | ~                          |                                                  |
| BE                |                                        |                      |                     | 10                         | Absence saisle par                               |
| Blance            |                                        |                      | A                   | 10                         | la vie scolaire                                  |
| B( ra             |                                        |                      | -                   |                            | )                                                |
| B( ine            |                                        |                      | ~                   | Coches informant que       |                                                  |
| C/ ene            |                                        |                      | < V \               | deux retards ont été       |                                                  |
| C/                |                                        | Coches informant que |                     | saisis                     |                                                  |
| C( nony           | ny dei                                 |                      | ux absences ont été |                            |                                                  |
| C( e              |                                        |                      | saisies             |                            |                                                  |
| D/                |                                        |                      |                     |                            |                                                  |
| DE                |                                        |                      |                     |                            |                                                  |
| H                 |                                        |                      |                     |                            |                                                  |
| There is a second |                                        |                      |                     |                            |                                                  |
| TI: See           |                                        |                      |                     |                            |                                                  |
| TRILLING INSTANCE |                                        |                      |                     |                            |                                                  |
| V/ Irien          |                                        |                      |                     |                            |                                                  |
| Wa                |                                        |                      |                     |                            |                                                  |
| W                 |                                        |                      |                     |                            |                                                  |

Une «Observation générale» permet à l'enseignant de saisir, s'il le souhaite, une observation pour la saisie.

| Colemation generale                                                                                       |
|----------------------------------------------------------------------------------------------------|
|                                                                                                    |
|                                                                                                    |
|                                                                                                    |
| Vadow Annue                                                                                               |
| Co champ ast toutofois modifiable sur le jour on cours, cans contrainte d'houre, ni suite à une action de |
| CE CHAIND EN TOUTETON THOUHAUPE NULLE TOUL EN COURS, SAUS CONTRAINTE O HEURE. HI SUITE A UNE ACHON DE     |

Ce champ est toutefois modifiable sur le jour en cours, sans contrainte d'heure, ni suite à une action de validation des évènements «enseignant » par la vie scolaire.

Le bouton Valider , permet de valider les saisies.